## Chrome Enable Cookies/Allow Popups

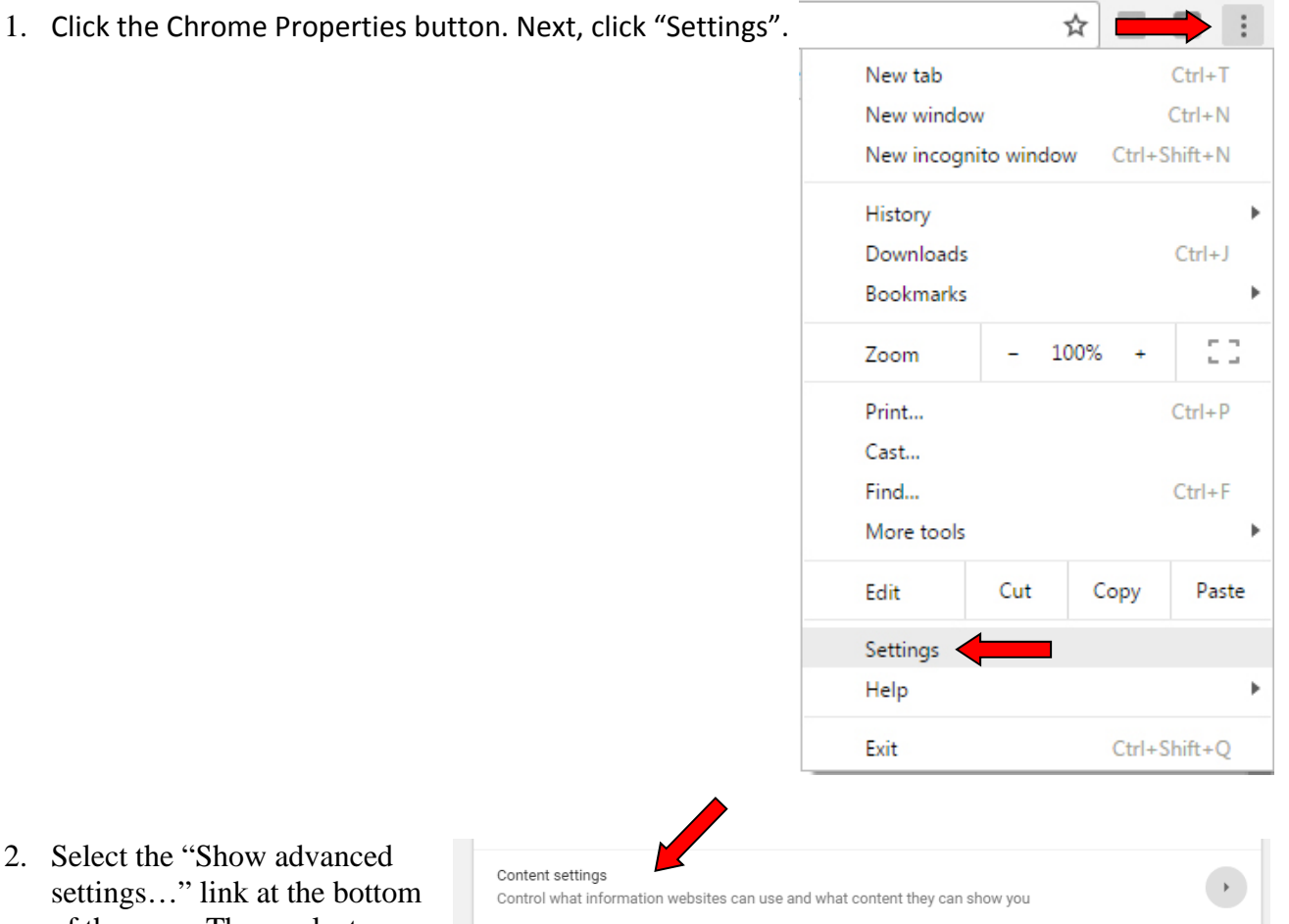

- Select the "Show advanced settings..." link at the bottom of the page. Then, select "Content settings..." under the Privacy and Security section.
- Select Cookies and Make sure that "Block third-party cookies and site data" is selected, then click on the "Manage exceptions..." button.

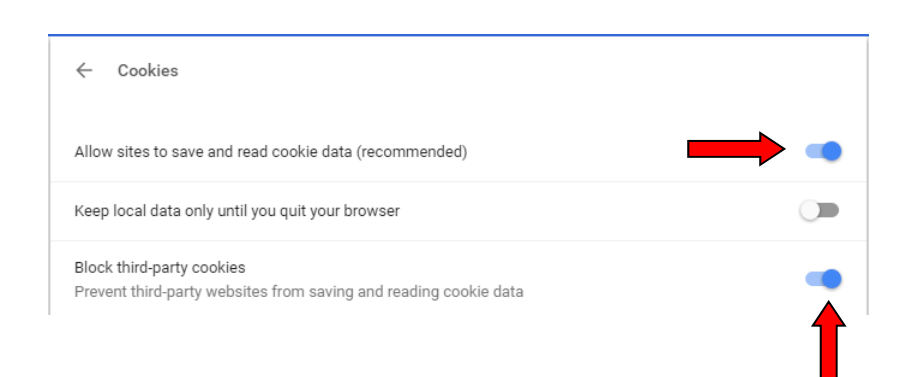

4. Under the section "Allow", click "ADD" and enter the following sites one at a time:

|          |                                               | Allow |                     | ADD |
|----------|-----------------------------------------------|-------|---------------------|-----|
| a.<br>b. | <u>billpaysite.com</u><br>www.billpaysite.com | ß     | billpaysite.com     | :   |
| c.       | netteller.com                                 |       | www.billpaysite.com | :   |
| d.<br>e. | cm.netteller.com<br>online.sfefcu.org         |       | netteller.com       | :   |
|          |                                               |       | cm.netteller.com    | :   |
|          |                                               | â     | online.sfefcu.org   | :   |
|          |                                               |       |                     |     |

- 5. Hit the Back button on your browser. Then, select "Popups". Under the "Allow" section, click on "ADD" and enter the following sites, one at a time, and click the "ADD" button after each entry:
  - a. <u>billpaysite.com</u>
  - b. <u>www.billpaysite.com</u>
  - c. <u>netteller.com</u>
  - d. <u>cm.netteller.com</u>
  - e. <u>online.sfefcu.org</u>

| ← Popups                |    |
|-------------------------|----|
| Blocked (recommended)   |    |
| Block<br>No sites added | AL |
| Dillpaysite.com         | :  |
| 🗅 www.billpaysite.com   | :  |
| 🗅 netteller.com         | :  |
| 🗅 cm.netteller.com      | :  |
|                         |    |

6. Close and re-open your browser. Then, login to Online Banking.